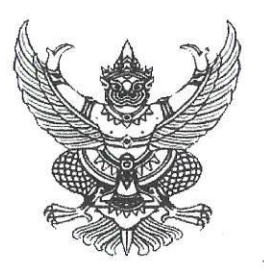

# ที่ มท อสอฟ. ๓/ว ๑ ๐๒๖

กรมส่งเสริมการปกครองท้องถิ่น ถนนนครราชสีมา เขตดุสิต กรุงเทพมหานคร ๑๐๓๐๐

มีนาคม ๒๕๖๗

เรื่อง โครงการฝึกอบรม "หลักสูตรนักวิชาการศึกษา รุ่นที่ ๘๓"

เรียน นายกองค์กรปกครองส่วนท้องถิ่น (ตามบัญชีรายชื่อ)

| สิ่งที่ส่งมาด้วย | <ol> <li>สำเนาโครงการฝึกอบรมหลักสูตรนักวิชาการศึกษารุ่นที่ ๘๓</li> </ol> | จำนวน ๑ ชุด |
|------------------|--------------------------------------------------------------------------|-------------|
|                  | ๒. บัญชีรายชื่อผู้มีคุณสมบัติเข้ารับการฝึกอบรม                           | จำนวน ๑ ชุด |
|                  | m. ขั้นตอนการพิมพ์ใบชำระเงิน                                             | จำนวน ๑ ชุด |
|                  | ๔. สำเนาหนังสือกรมบัญชีกลาง ด่วนที่สุด ที่ กค ๐๔๒๗/๐๓๘๗๒                 | จำนวน ๑ ชุด |
|                  | ลงวันที่ ๒๔ กุมภาพันธ์ ๒๕๕๒                                              |             |
|                  | <ol> <li>๔. เอกสารการเตรียมตัวเข้ารับการฝึกอบรม</li> </ol>               | จำนวน ๑ ชุด |
|                  | ๖. QR Code กลุ่มอบรมหลักสูตรนักวิชาการศึกษารุ่นที่ ๘๓                    | จำนวน ๑ ชุด |

ด้วยกรมส่งเสริมการปกครองท้องถิ่น โดยสถาบันพัฒนาบุคลากรท้องถิ่น ได้กำหนด จัดโครงการฝึกอบรม "หลักสูตรนักวิชาการศึกษา รุ่นที่ ๘๓" ระหว่างวันที่ ๒๕ พฤษภาคม - ๑๔ มิถุนายน ๒๕๖๗ ณ สถาบันพัฒนาบุคลากรท้องถิ่น ซอยคลองหลวง ๘ ตำบลคลองหนึ่ง อำเภอคลองหลวง จังหวัดปทุมธานี ซึ่งเป็นหลักสูตรการฝึกอบรมภาคบังคับของข้าราชการหรือพนักงานส่วนท้องถิ่นในตำแหน่งประเภทวิชาการ ตามที่คณะกรรมการกลางข้าราชการองค์การบริหาร ส่วนจังหวัด (ก.จ.) คณะกรรมการกลางพนักงานเทศบาล (ก.ท.) และคณะกรรมการกลางพนักงานส่วนตำบล (ก.อบต.) กำหนด กลุ่มเป้าหมาย คือ ผู้ดำรงตำแหน่ง นักวิชาการศึกษาปฏิบัติการ - ชำนาญการ โดยมีวัตถุประสงค์เพื่อให้ผู้เข้ารับการฝึกอบรมมีความรู้ ความเซี่ยวชาญ ในหลักวิชาการด้านการศึกษาของท้องถิ่นและสามารถนำความรู้ไปประยุกต์ใช้กับการปฏิบัติงานในหน้าที่ ให้สำเร็จตามเป้าหมาย ในการนี้ กรมส่งเสริมการปกครองท้องถิ่น ได้พิจารณาให้บุคลากรในสังกัดของท่าน เป็นผู้มีคุณสมบัติที่จะเข้ารับการฝึกอบรมฯ รายละเอียดตามสิ่งที่ส่งมาด้วย ๑ และ ๒

เพื่อให้การเข้ารับการฝึกอบรมตาม "หลักสูตรนักวิชาการศึกษา รุ่นที่ ๘๓" เป็นไปด้วย ความเรียบร้อย กรมส่งเสริมการปกครองท้องถิ่น จึงขอให้ท่านพิจารณาดำเนินการ ดังนี้

๑. ตรวจสอบผู้มีคุณสมบัติเข้ารับการฝึกอบรมฯ ตามบัญชีรายชื่อ สิ่งที่ส่งมาด้วย ๒ อีกครั้งหนึ่ง ว่าเป็นผู้ที่ดำรงตำแหน่งนักวิชาการศึกษาปฏิบัติการ - ชำนาญการ ทั้งนี้ หากสถาบันพัฒนาบุคลากรท้องถิ่น ตรวจพบภายหลังว่าผู้เข้ารับการฝึกอบรมไม่มีคุณสมบัติฯ ดังกล่าวข้างต้นจะพิจารณาส่งตัวคืนหน่วยงาน ต้นสังกัดทันที

๒. ให้ผู้มีคุณสมบัติเข้ารับการฝึกอบรมฯ แจ้งยืนยันเพื่อเข้ารับการฝึกอบรมฯ ได้ที่ QR Code กลุ่มอบรมฯ ตามสิ่งที่ส่งมาด้วย ๖ ภายในวันจันทร์ที่ ๑ เมษายน ๒๕๖๙ โดยระบุคำนำหน้า ชื่อ นามสกุล สังกัด อำเภอ จังหวัด ของผู้เข้ารับการฝึกอบรม หากผู้มีคุณสมบัติเข้ารับการฝึกอบรมฯ ไม่แจ้ง ยืนยันเข้ารับการฝึกอบรมตามระยะเวลาที่กำหนด สถาบันพัฒนาบุคลากรท้องถิ่นจะถือว่าสละสิทธิ์ เข้ารับการฝึกอบรมฯ ในครั้งนี้

/๓. เมื่อดำเนิน...

๓. เมื่อดำเนินการตามข้อ ๑ และข้อ ๒ เรียบร้อยแล้ว ให้ดำเนินการชำระเงินค่าลงทะเบียน
 เข้ารับการฝึกอบรม จำนวน ๓๓,๕๐๐ บาท (สามหมื่นสามพันห้าร้อยบาทถ้วน) สั่งจ่ายในนาม "สถาบันพัฒนา
 บุคลากรท้องถิ่น กรมส่งเสริมการปกครองท้องถิ่น" โดยนำแบบฟอร์มใบแจ้งการชำระเงินตามขั้นตอน
 การพิมพ์ใบชำระเงิน สิ่งที่ส่งมาด้วย ๓ ไปชำระเงินที่ธนาคารกรุงไทย จำกัด (มหาชน) ได้ทุกสาขา ภายในศุกร์ที่
 ๓ พฤษภาคม ๒๕๖๗ โดยทางธนาคารจะออก "ใบรับชำระค่าสาธารณูปโภคและค่าบริการ" ให้กับผู้ชำระเงิน
 ค่าลงทะเบียน ซึ่งเอกสารดังกล่าวสามารถใช้แทนใบเสร็จรับเงินได้โดยได้รับอนุมัติจากกรมบัญชีกลางแล้ว
 ตามสิ่งที่ส่งมาด้วย ๔ ทั้งนี้ ให้ผู้เข้ารับการฝึกอบรมนำสำเนาหลักฐานการชำระเงินดังกล่าวมาแสดง
 เป็นหลักฐานให้กับเจ้าหน้าที่โครงการฯ ในวันรายงานตัวด้วย

๔. ให้ผู้เข้ารับการฝึกอบรมศึกษาเอกสารการเตรียมตัวเข้ารับการฝึกอบรม ตามสิ่งที่ส่งมาด้วย ๕ เพื่อเตรียมความพร้อมสำหรับการเข้ารับการฝึกอบรม และให้เดินทางมารายงานตัวพร้อมหนังสือส่งตัว จากต้นสังกัด โดยแต่งกายชุดนักศึกษา ณ สถาบันพัฒนาบุคลากรท้องถิ่น ซอยคลองหลวง ๘ ตำบลคลองหนึ่ง อำเภอคลองหลวง จังหวัดปทุมธานี ในวันเสาร์ที่ ๒๕ พฤษภาคม ๒๕๖๗ เวลา ๐๙.๐๐ – ๑๒.๐๐ น. หากมี ข้อสงสัยสามารถติดต่อสอบถามได้ที่นายอภิสิทธิ์ ใสยพร เจ้าหน้าที่ประสานงานโครงการฯ หมายเลขโทรศัพท์ ๐๙ ๐๖๗๘ ๐๑๙๒ และสามารถตรวจสอบรายชื่อผู้เข้ารับการฝึกอบรมตามหลักสูตรฯ ได้ที่ www.lpdi.go.th หัวข้อประกาศรายชื่อ

จึงเรียนมาเพื่อพิจารณา

(นายพนมเทียน เส้งวั่น) ผู้อำนวยการสถาบันพัฒนาบุคลากรท้องถิ่น ปฏิบัติราชการแทน อธิบดีกรมส่งเสริมการปกครองท้องถิ่น

สถาบันพัฒนาบุคลากรท้องถิ่น กลุ่มงานนโยบายและแผนพัฒนาบุคลากรท้องถิ่น นายอภิสิทธิ์ ใสยพร โทร. ๐๙๐ ๖๗๘ ๐๑๙๒ ไปรษณีย์อิเล็กทรอนิกส์ saraban@dla.go.th

## หลักสูตร นักวิชาการศึกษา รุ่นที่ ๘๓

## ระหว่างวันที่ ๒๕ พฤษภาคม - ๑๔ มิถุนายน ๒๕๖๗

| ลำดับ  | คำนำหน้า      | ชื่อ       | นามสกุล     | ดำแหน่งตามสายงาน | ระดับตำแหน่ง | อปท. | สังกัด     | อำเภอ           | จังหวัด    |
|--------|---------------|------------|-------------|------------------|--------------|------|------------|-----------------|------------|
| ୭      | นาย           | อนุรักษ์   | แก้วลูก     | นักวิชาการศึกษา  | ปฏิบัติการ   | อบต. | เพหลา      | คลองท่อม        | กระบี่     |
| ම      | นางสาว        | สุพัตรา    | เกิดสุข     | นักวิชาการศึกษา  | ชำนาญการ     | อบต. | เขาคราม    | เมืองกระบี่     | กระปี      |
| តា     | นางสาว        | นัฏฐา      | ดำหาย       | นักวิชาการศึกษา  | ปฏิบัติการ   | อบต. | หนองทะเล   | เมืองกระบี่     | กระบี่     |
| ¢      | นางสาว        | จิราวรรณ   | ปลอดแก้ว    | นักวิชาการศึกษา  | ชำนาญการ     | อบต. | ดินอุดม    | ລຳກັບ           | กระบี่     |
| ଝ      | นาย           | สิริชัย    | คลิ้งบัวทอง | นักวิชาการศึกษา  | ชำนาญการ     | อบต. | คลองยา     | อ่าวลึก         | กระปี      |
| ď      | นางสาว        | ภารดี      | เหมะ        | นักวิชาการศึกษา  | ปฏิบัติการ   | ทม.  | ปางมะค่า   | ขาณุวรลักษบุรี  | กำแพงเพชร  |
| ର୍ଶ    | นางสาว        | สุพัตรา    | หูประโคน    | นักวิชาการศึกษา  | ปฏิบัติการ   | อบต. | วังควง     | พรานกระต่าย     | กำแพงเพชร  |
| ಡ      | ว่าที่ร้อยตรี | ฉัตรชัย    | สมโภชน์     | นักวิชาการศึกษา  | ปฏิบัติการ   | ทม.  | หนองปลิง   | เมืองกำแพงเพชร  | กำแพงเพชร  |
| ಳ      | นางสาว        | เปรมสินี   | ขาวพล       | นักวิชาการศึกษา  | ปฏิบัติการ   | ทต.  | ชนบท       | ชนบท            | ขอนแก่น    |
| ୦୦     | นาง           | ทิพวรรณ    | สายเมฆ      | นักวิชาการศึกษา  | ชำนาญการ     | ทต.  | โคกสำราญ   | บ้านแฮด         | ขอนแก่น    |
| ଭଭ     | นางสาว        | ดุจนัยนา   | ประเสริฐทรง | นักวิชาการศึกษา  | ปฏิบัติการ   | ทต.  | สาวะถึ     | เมืองขอนแก่น    | ขอนแก่น    |
| ଭାତ    | นาง           | ปรียาภรณ์  | เข็มวงศ์    | นักวิชาการศึกษา  | ปฏิบัติการ   | ทต.  | ค่ายเนินวง | เมืองจันทบุรี   | จันทบุรี   |
| ଭଳ     | นางสาว        | ปรีย์นันท์ | บุญชู       | นักวิชาการศึกษา  | ปฏิบัติการ   | ทต.  | ท่าข้าม    | บางปะกง         | ฉะเชิงเทรา |
| ଭଙ୍କ   | นางสาว        | นราวดี     | นามลิวัน    | นักวิชาการศึกษา  | ปฏิบัติการ   | อบต. | คลองประเวศ | บ้านโพธิ์       | ฉะเชิงเทรา |
| ଭଝଁ    | นางสาว        | ภัชนิภา    | พูนดังหวัง  | นักวิชาการศึกษา  | ปฏิบัติการ   | อบต. | สนามจันทร์ | บ้านโพธิ์       | ฉะเชิงเทรา |
| බේට    | นางสาว        | สมฤดี      | สุดสงวน     | นักวิชาการศึกษา  | ปฏิบัติการ   | ทม.  | ฉะเชิงเทรา | เมืองฉะเชิงเทรา | ฉะเชิงเทรา |
| ଭଳା    | นาย           | วัชรพันธ์  | เพชรเรื่อง  | นักวิชาการศึกษา  | ปฏิบัติการ   | อบต. | บ้านเซิด   | พนัสนิคม        | ชลบุรี     |
| ଭର୍ଦ୍ଦ | นาย           | ภานุเดช    | มณฑา        | นักวิชาการศึกษา  | ปฏิบัติการ   | ทต.  | เกล็ดแก้ว  | สัตหีบ          | ชลบุรี     |
| ଭଟ     | นางสาว        | ซลธิชา     | แก้วคำกอง   | นักวิชาการศึกษา  | ปฏิบัติการ   | อบต. | บ้านยาง    | เกษตรสมบูรณ์    | ชัยภูมิ    |
| ୦୦     | นาย           | มณุพงษ์    | กองดารัตน์  | นักวิชาการศึกษา  | ปฏิบัติการ   | อบต. | นายางกลัก  | เทพสถิต         | ชัยภูมิ    |
| ୭୦     | นางสาว        | กมลชนก     | มะลิใหม่    | นักวิชาการศึกษา  | ปฏิบัติการ   | ทต.  | ธาตุทอง    | ภูเขียว         | ชัยภูมิ    |
| මම     | นางสาว        | ภัททิยา    | สุนยานัย    | นักวิชาการศึกษา  | ปฏิบัติการ   | อบต. | วังซมภู    | หนองบัวแดง      | ชัยภูมิ    |
| ୲୭୩    | นาง           | รัตนศิริ   | สอนสวัสดิ์  | นักวิชาการศึกษา  | ชำนาญการ     | ทต.  | วังตะกอ    | หลังสวน         | ชุมพร      |
| ୭୯     | นางสาว        | ฟ้ารุ่ง    | ภักดี       | นักวิชาการศึกษา  | ปฏิบัติการ   | อบต. | เชียงดาว   | เชียงดาว        | เชียงใหม่  |
| මඳ     | นางสาว        | ปรียาภรณ์  | ฝั้นเมา     | นักวิชาการศึกษา  | ปฏิบัติการ   | ทต.  | อมก๋อย     | อมก๋อย          | เชียงใหม่  |

Than.

## หลักสูตร นักวิชาการศึกษา รุ่นที่ ๘๓

## ระหว่างวันที่ ๒๕ พฤษภาคม - ๑๔ มิถุนายน ๒๕๖๗

| ลำดับ | คำนำหน้า      | ชื่อ        | นามสกุล       | ตำแหน่งตามสายงาน | ระดับตำแหน่ง | อปท. | สังกัด      | อำเภอ           | จังหวัด       |
|-------|---------------|-------------|---------------|------------------|--------------|------|-------------|-----------------|---------------|
| ଟଡ    | นางสาว        | ธรรมรัตน์   | ทองเกลี้ยง    | นักวิชาการศึกษา  | ปฏิบัติการ   | ทต.  | บ่อพลอย     | บ่อไร่          | ตราด          |
| ୭୦୬   | นางสาว        | พิมพ์นิช    | ยิ้มพันธ์วงษ์ | นักวิชาการศึกษา  | ปฏิบัติการ   | อบต. | สนามจันทร์  | เมืองนครปฐม     | นครปฐม        |
| ವಿಡ   | ว่าที่ร้อยตรี | ชวโรจน์     | ศรีวรขันธ์    | นักวิชาการศึกษา  | ปฏิบัติการ   | ทต.  | บ้านแพง     | บ้านแพง         | นครพนม        |
| තික්  | นาย           | อัศม์เดช    | สุวรรณธานี    | นักวิชาการศึกษา  | ปฏิบัติการ   | ทต.  | ชุมพวง      | ชุมพวง          | นครราชสีมา    |
| ຓ໐    | นาย           | สมภูมิ      | วิชัยกุล      | นักวิชาการศึกษา  | ปฏิบัติการ   | อบต. | พลับพลา     | โชคชัย          | นครราชสีมา    |
| ຄາ໑   | นางสาว        | ทิพย์ชรัตน์ | แก้วอรสาณ     | นักวิชาการศึกษา  | ปฏิบัติการ   | อบต. | นางรำ       | ประทาย          | นครราชสีมา    |
| କାଡ   | นางสาว        | ภัทราพร     | มีกุศล        | นักวิชาการศึกษา  | ปฏิบัติการ   | อบต. | โป่งตาลอง   | ปากช่อง         | นครราชสีมา    |
| ุตต   | นางสาว        | ณัฏฐ์นรี    | สัตย์ธรรม     | นักวิชาการศึกษา  | ชำนาญการ     | ทต.  | พุดซา       | เมืองนครราชสีมา | นครราชสีมา    |
| ୩ଙ୍   | นางสาว        | ฉวีวรรณ     | สุดแก้ว       | นักวิชาการศึกษา  | ชำนาญการ     | อบต. | หมื่นไวย    | เมืองนครราชสีมา | นครราชสีมา    |
| ഩ๕    | นาย           | วุฒิภัทร    | นนทะมาตย์     | นักวิชาการศึกษา  | ปฏิบัติการ   | ทต.  | แหลมทอง     | หนองบุญมาก      | นครราชสีมา    |
| ຫ່ວ   | นางสาว        | รุจิรา      | ไชยอาคม       | นักวิชาการศึกษา  | ปฏิบัติการ   | ทต.  | กงรถ        | ห้วยแถลง        | นครราชสีมา    |
| ଗଟ୍ଧ  | นางสาว        | ภัทรกัณฑา   | ชนูดหอม       | นักวิชาการศึกษา  | ปฏิบัติการ   | อบต. | นาหลวงเสน   | ทุ่งสง          | นครศรีธรรมราช |
| ണൽ    | นาย           | ศิรวัฒน์    | สิงหโอภาส     | นักวิชาการศึกษา  | ปฏิบัติการ   | ทม.  | ปากพนัง     | ปากพนัง         | นครศรีธรรมราช |
| କଟ    | นาย           | พรพิชิต     | เลขโนนสูง     | นักวิชาการศึกษา  | ชำนาญการ     | อบต. | ด่านช้าง    | บรรพตพิสัย      | นครสวรรค์     |
| ٢٥    | นางสาว        | วนัสรา      | นาพิจิตร      | นักวิชาการศึกษา  | ปฏิบัติการ   | อบต. | วัดไทรย์    | เมืองนครสวรรค์  | นครสวรรค์     |
| ଝ୭    | นางสาว        | ผกามาศ      | เกิดสงค์      | นักวิชาการศึกษา  | ปฏิบัติการ   | อบต. | หนองกลับ    | หนองบัว         | นครสวรรค์     |
| های   | นาย           | กฤษณ์       | พ่วงสมบัติ    | นักวิชาการศึกษา  | ปฏิบัติการ   | อบต. | ไทรน้อย     | ไทรน้อย         | นนทบุรี       |
| ଝଳ    | นางสาว        | ปุณณภา      | นาสมโภชน์     | นักวิชาการศึกษา  | ปฏิบัติการ   | ทม.  | บางรักพัฒนา | บางบัวทอง       | นนทบุรี       |
| هر    | นางสาว        | เสาวนีย์    | วิจิตธนาการ   | นักวิชาการศึกษา  | ปฏิบัติการ   | ทน.  | ปากเกร็ด    | ปากเกร็ด        | นนทบุรี       |
| دد    | นาย           | ซาฟีอี      | เลาะยา        | นักวิชาการศึกษา  | ปฏิบัติการ   | อบต. | เกาะสะท้อน  | ตากใบ           | นราธิวาส      |
| ತಾ    | นางสาว        | ฟาร์ราตี    | ยูโซะ         | นักวิชาการศึกษา  | ปฏิบัติการ   | อบต. | นานาค       | ตากใบ           | นราธิวาส      |
| ଝ๗    | นางสาว        | ยัซมิน      | วาจิ          | นักวิชาการศึกษา  | ปฏิบัติการ   | ทต.  | สุคิริน     | สุคิริน         | นราธิวาส      |
| ೯     | นาย           | สัมนา       | เส็นติระ      | นักวิชาการศึกษา  | ปฏิบัติการ   | ทต.  | ปาเสมัส     | สุไหงโก-ลก      | นราธิวาส      |
| ଝଝ    | นางสาว        | ภานุชนาถ    | ศรีสงคราม     | นักวิชาการศึกษา  | ปฏิบัติการ   | ทต.  | ศรีพนา      | เซกา            | บึงกาฬ        |
| ೯೦    | นางสาว        | กนกวรรณ     | เพชรสีทอง     | นักวิชาการศึกษา  | ปฏิบัติการ   | อบต. | บุ่งคล้า    | บุ่งคล้า        | บึงกาฬ        |

Ostoon.

## หลักสูตร นักวิชาการศึกษา รุ่นที่ ๘๓

# ระหว่างวันที่ ๒๕ พฤษภาคม - ๑๔ มิถุนายน ๒๕๖๗

| ลำดับ | คำนำหน้า  | ชื่อ        | นามสกุล      | ตำแหน่งตามสายงาน | ระดับตำแหน่ง | อปท. | สังกัด     | อำเภอ           | จังหวัด         |
|-------|-----------|-------------|--------------|------------------|--------------|------|------------|-----------------|-----------------|
| ඳීම   | นางสาว    | วนิดา       | ทองพาณิชย์   | นักวิชาการศึกษา  | ปฏิบัติการ   | อบต. | หนองเดิ่น  | บุ่งคล้า        | บึงกาฬ          |
| දේම   | นางสาว    | ทิพย์วิมล   | จันปัดถา     | นักวิชาการศึกษา  | ปฏิบัติการ   | อบต. | โนนสมบูรณ์ | เมืองบึงกาฬ     | บึงกาฬ          |
| ഭ്ണ   | นางสาว    | กัญณภัคค์   | ลอมไธสง      | นักวิชาการศึกษา  | ชำนาญการ     | อบต. | พรสำราญ    | คูเมือง         | บุรีรัมย์       |
| ଝଝ    | นางสาว    | จันทิมา     | ปรีซากูล     | นักวิชาการศึกษา  | ปฏิบัติการ   | ทต.  | โนนสุวรรณ  | โนนสุวรรณ       | บุรีรัมย์       |
| ଝଝ    | จ่าสิบเอก | ธวัชชัย     | สวัสดี       | นักวิชาการศึกษา  | ชำนาญการ     | อบต. | เมืองโพธิ์ | ห้วยราช         | บุรีรัมย์       |
| ¢Э    | นางสาว    | สุภัสสรา    | ปั้นทอง      | นักวิชาการศึกษา  | ปฏิบัติการ   | อบต. | สวนพริกไทย | เมืองปทุมธานี   | ปทุมธานี        |
| ଝଣ    | นางสาว    | จิรนันท์    | แก้วสะอาด    | นักวิชาการศึกษา  | ปฏิบัติการ   | ทต.  | หนองพลับ   | หัวหิน          | ประจวบคีรีขันธ์ |
| ತೆಡ   | นาย       | รวีวัฒน์    | มะดีเยาะ     | นักวิชาการศึกษา  | ปฏิบัติการ   | อบจ. | ปัตตานี    | เมืองปัตตานี    | ปัตตานี         |
| ଝଟ    | นางสาว    | มีสนี       | ปียาตู       | นักวิชาการศึกษา  | ปฏิบัติการ   | อบต. | ตันหยงดาลอ | ยะหริ่ง         | ปัตตานี         |
| 90    | นาย       | อธิปัตย์    | แก่นสาร      | นักวิชาการศึกษา  | ปฏิบัติการ   | ทต.  | อรัญญิก    | นครหลวง         | พระนครศรีอยุธยา |
| ්ම    | นางสาว    | ธัญทิพ      | เคล้าสี      | นักวิชาการศึกษา  | ปฏิบัติการ   | อบต. | สามเรือน   | บางปะอิน        | พระนครศรีอยุธยา |
| ୭୦    | นาย       | นิติภูมิ    | หนูรัตน์     | นักวิชาการศึกษา  | ปฏิบัติการ   | อบต. | เกาะเรียน  | พระนครศรีอยุธยา | พระนครศรีอยุธยา |
| ່ວຄ   | นางสาว    | วณัฐดา      | ฟูแสง        | นักวิชาการศึกษา  | ปฏิบัติการ   | อบจ. | พะเยา      | เมืองพะเยา      | พะเยา           |
| ଚଟ    | นาง       | วิภาวรรณ    | บุญพวง       | นักวิชาการศึกษา  | ปฏิบัติการ   | อบจ. | พะเยา      | เมืองพะเยา      | พะเยา           |
| වඳ    | นางสาว    | ศรัญญา      | ทองขุนแก้ว   | นักวิชาการศึกษา  | ปฏิบัติการ   | อบจ. | พังงา      | เมืองพังงา      | พังงา           |
| 66    | นางสาว    | ทิพย์เสน่ห์ | จันทบุรี     | นักวิชาการศึกษา  | ปฏิบัติการ   | อบต. | หนองกุลา   | บางระกำ         | พิษณุโลก        |
| ଚ୍ଚା  | นางสาว    | ชไมพร       | เดชะปัน      | นักวิชาการศึกษา  | ปฏิบัติการ   | อบต. | แก่งโสภา   | วังทอง          | พิษณุโลก        |
| ಶಿಡ   | นางสาว    | อุไรพร      | ธิวันดา      | นักวิชาการศึกษา  | ปฏิบัติการ   | อบต. | ทุ่งสมอ    | เขาค้อ          | เพชรบูรณ์       |
| වස්   | นาย       | จักรพงษ์    | ปัญจิต       | นักวิชาการศึกษา  | ปฏิบัติการ   | ทต.  | ท่าข้าม    | ชนแดน           | เพชรบูรณ์       |
| ଜାଠ   | นาย       | อนันต์      | สิงห์ขันธ์   | นักวิชาการศึกษา  | ปฏิบัติการ   | อบต. | บ้านกลาง   | หล่มสัก         | เพชรบูรณ์       |
| ଖ୭    | นางสาว    | อายลดา      | นิลทอง       | นักวิชาการศึกษา  | ปฏิบัติการ   | ทต.  | กะรน       | เมืองภูเก็ต     | ภูเก็ต          |
| ଜାତ   | นางสาว    | กฤติยานี    | รัตนเมือง    | นักวิชาการศึกษา  | ปฏิบัติการ   | ทต.  | บรบือ      | บรบือ           | มหาสารคาม       |
| ର୍ଆକା | นางสาว    | กมลมาลย์    | มาลาพร       | นักวิชาการศึกษา  | ปฏิบัติการ   | อบต. | เสือโก้ก   | วาปีปทุม        | มหาสารคาม       |
| ୶ୡ    | นางสาว    | ศิวาพร      | ประมูลทรัพย์ | นักวิชาการศึกษา  | ปฏิบัติการ   | อบต. | ม่วง       | มหาชนะชัย       | ยโสธร           |
| ଜାଝ   | นางสาว    | สาวิตรี     | อาจศักดี     | นักวิชาการศึกษา  | ปฏิบัติการ   | อบต. | กองดิน     | แกลง            | ระยอง           |

Viton

## หลักสูตร นักวิชาการศึกษา รุ่นที่ ๘๓

# ระหว่างวันที่ ๒๕ พฤษภาคม - ๑๔ มิถุนายน ๒๕๖๗

| ลำดับ     | คำนำหน้า | ชื่อ       | นามสกุล        | ตำแหน่งตามสายงาน | ระดับตำแหน่ง | อปท. | สังกัด       | อำเภอ             | จังหวัด      |
|-----------|----------|------------|----------------|------------------|--------------|------|--------------|-------------------|--------------|
| ๗๖        | นาย      | รุ่งเพชร   | ลือขจร         | นักวิชาการศึกษา  | ปฏิบัติการ   | ทต.  | แกลง-กะเฉด   | เมืองระยอง        | ระยอง        |
| ଚ୍ଚାର୍ଚ୍ଚ | นางสาว   | นิติยา     | ทุมพัฒน์       | นักวิชาการศึกษา  | ปฏิบัติการ   | อบต. | เพ           | เมืองระยอง        | 5ะยอง        |
| ଚାଙ୍ଘ     | นางสาว   | วิภาลัย    | ฤทธิ์ประดิษฐ์  | นักวิชาการศึกษา  | ปฏิบัติการ   | ทต.  | ชุมแสง       | วังจันทร์         | ระยอง        |
| ୶୶        | นาย      | ธนากานต์   | หอมแม้น        | นักวิชาการศึกษา  | ปฏิบัติการ   | อบต. | ยางหัก       | ปากท่อ            | ราชบุรี      |
| ಡಂ        | นางสาว   | ชยุตรา     | เพ็ชรด้วง      | นักวิชาการศึกษา  | ปฏิบัติการ   | อบต. | ซอนม่วง      | บ้านหมื่          | ลพบุรี       |
| ୷୕୕୕      | นางสาว   | ฐิตาภา     | คล่องดี        | นักวิชาการศึกษา  | ปฏิบัติการ   | อบต. | เหล่ากอหก    | นาแห้ว            | ເລຍ          |
| ಡಠ        | นาย      | พงษ์ศักดิ์ | กันยาประสิทธิ์ | นักวิชาการศึกษา  | ชำนาญการ     | อบต. | หนองบัว      | ภูเรือ            | เลย          |
| ര്ണ       | นาย      | นราธร      | ภิภักดิ์       | นักวิชาการศึกษา  | ปฏิบัติการ   | อบต. | หนองม้า      | โพธิ์ศรีสุวรรณ    | ศรีสะเกษ     |
| ಡಡ        | นาง      | ปณิชา      | สิมมา          | นักวิชาการศึกษา  | ปฏิบัติการ   | อบต. | ห้วยตามอญ    | ภูสิงห์           | ศรีสะเกษ     |
| ಡಜೆ       | นาง      | ภคมน       | สาระพล         | นักวิชาการศึกษา  | ชำนาญการ     | อบต. | โพนยาง       | วังหิน            | ศรีสะเกษ     |
| ಡ್        | นาง      | อุไรรัตน์  | ทวีสุข         | นักวิชาการศึกษา  | ปฏิบัติการ   | ทต.  | จานแสนไชย    | ห้วยทับทัน        | ศรีสะเกษ     |
| ଟଣା       | นาย      | อดิเรก     | งอยผาลา        | นักวิชาการศึกษา  | ปฏิบัติการ   | ทต.  | บะหว้า       | อากาศอำนวย        | สกลนคร       |
| ಡಡ        | นางสาว   | พัชราภรณ์  | แก้วสลับนิล    | นักวิชาการศึกษา  | ปฏิบัติการ   | อบต. | คลองหอยโข่ง  | คลองหอยโข่ง       | สงขลา        |
| ಡನ        | นางสาว   | สุคลทิพย์  | อ่อนเกลี้ยง    | นักวิชาการศึกษา  | ปฏิบัติการ   | อบต. | บ้านใหม่     | ระโนด             | สงขลา        |
| ನಂ        | นาง      | เกวลิน     | สุภา           | นักวิชาการศึกษา  | ปฏิบัติการ   | อบต. | บางเพรียง    | บางบ่อ            | สมุทรปราการ  |
| ๙๏        | นางสาว   | ธนัชพร     | ใจตาบ          | นักวิชาการศึกษา  | ปฏิบัติการ   | ทต.  | แคราย        | กระทุ่มแบน        | สมุทรสาคร    |
| ଟ୍ଟାଡ     | นางสาว   | ยุพิน      | พยุงศักดิ์ชาย  | นักวิชาการศึกษา  | ปฏิบัติการ   | อบต. | ท่าเสา       | กระทุ่มแบน        | สมุทรสาคร    |
| ർന        | นางสาว   | อุศมา      | อ่อนน้อม       | นักวิชาการศึกษา  | ปฏิบัติการ   | ทต.  | ฟากห้วย      | อรัญประเทศ        | สระแก้ว      |
| ଟ୍ଟ       | นางสาว   | สมฤดี      | โพธิสิงห์      | นักวิชาการศึกษา  | ปฏิบัติการ   | อบต. | ห้วยบง       | เฉลิมพระเกียรติ   | สระบุรี      |
| ଟଝ        | นาง      | สุรัสวดี   | หาญทองกูล      | นักวิชาการศึกษา  | ชำนาญการ     | อบจ. | สุโขทัย      | เมืองสุโขทัย      | สุโขทัย      |
| ಳ್ರ       | นางสาว   | อมรวรรณ    | สุวรรณโฉม      | นักวิชาการศึกษา  | ชำนาญการ     | อบต. | แม่สิน       | ศรีสัชนาลัย       | สุโขทัย      |
| ଟଣ୍ୟ      | นาย      | สมโภช      | ช่างดำริห์     | นักวิชาการศึกษา  | ปฏิบัติการ   | อบต. | ราวต้นจันทร์ | ศรีสำโรง          | สุโขทัย      |
| ನಡ        | นาย      | ณัฏฐ์ชยณัฐ | จินดาภักดี     | นักวิชาการศึกษา  | ปฏิบัติการ   | ทน.  | เกาะสมุย     | เกาะสมุย          | สุราษฎร์ธานี |
| ଟଟ        | นางสาว   | นัสนึน     | เหมนะ          | นักวิชาการศึกษา  | ปฏิบัติการ   | ทน.  | เกาะสมุย     | เกาะสมุย          | สุราษฎร์ธานี |
| ၜဝဝ       | นาง      | จันทร์จิรา | สีระพัดสะ      | นักวิชาการศึกษา  | ปฏิบัติการ   | ทต.  | ขุนทะเล      | เมืองสุราษฎร์ธานี | สุราษฎร์ธานี |

Oston.

## หลักสูตร นักวิชาการศึกษา รุ่นที่ ๘๓

# ระหว่างวันที่ ๒๕ พฤษภาคม - ๑๔ มิถุนายน ๒๕๖๗

| ลำดับ | คำนำหน้า          | ชื่อ       | นามสกุล      | ตำแหน่งตามสายงาน | ระดับตำแหน่ง | อปท. | สังกัด       | อำเภอ            | จังหวัด     |
|-------|-------------------|------------|--------------|------------------|--------------|------|--------------|------------------|-------------|
| ୭୦୭   | นาย               | ประกอบ     | หุ่นทอง      | นักวิชาการศึกษา  | ปฏิบัติการ   | อบต. | หนองไผ่ล้อม  | สำโรงทาบ         | สุรินทร์    |
| ෙම    | ว่าที่ร้อยตรีหญิง | ณภัทร      | ภูแช่มโชติ   | นักวิชาการศึกษา  | ปฏิบัติการ   | อบต. | นาข่า        | ท่าบ่อ           | หนองคาย     |
| ଭଠள   | นาย               | กัมปนาท    | สรสิทธิ์     | นักวิชาการศึกษา  | ปฏิบัติการ   | ทต.  | ศรีเชียงใหม่ | ศรีเชียงใหม่     | หนองคาย     |
| ୭୦ଝ   | นาย               | เกียรติคุณ | แว่นศิลา     | นักวิชาการศึกษา  | ปฏิบัติการ   | อบต. | ปางกู่       | โนนสัง           | หนองบัวลำภู |
| ୭୦ଝ   | นาง               | สายันต์    | ชัยคำภา      | นักวิชาการศึกษา  | ปฏิบัติการ   | อบต. | หนองบัวใต้   | ศรีบุญเรือง      | หนองบัวลำภู |
| රෙම   | ว่าที่ร้อยตรี     | ศุภมิตร    | อรัญทอง      | นักวิชาการศึกษา  | ปฏิบัติการ   | อบต. | คำเขื่อนแก้ว | ชานุมาน          | อำนาจเจริญ  |
| ୦୦๗   | นางสาว            | กาณต์พิชชา | ตั้ะปิง      | นักวิชาการศึกษา  | ปฏิบัติการ   | อบต. | หาดล้า       | ท่าปลา           | อุตรดิตถ์   |
| ಾಂಡ   | นางสาว            | รสมารี     | สีอ่อน       | นักวิชาการศึกษา  | ปฏิบัติการ   | อบต. | โขงเจียม     | โขงเจียม         | อุบลราชธานี |
| ୭୦๙   | นางสาว            | อุบล       | รอดรวยรื่น   | นักวิชาการศึกษา  | ชำนาญการ     | อบต. | หนองแสงใหญ่  | โขงเจียม         | อุบลราชธานี |
| ୭୭୦   | นางสาว            | พิมพ์ศนิตา | จึงสุทธิวงษ์ | นักวิชาการศึกษา  | ชำนาญการ     | ทต.  | ขามใหญ่      | เมืองอุบลราชธานี | อุบลราชธานี |

Thom.

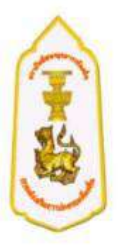

# การเตรียมตัวเข้ารับการฝึกอบรม และระเบียบการแต่งกาย

## เอกสาร และสิ่งของที่ต้องเตรียมมาวันรายงานตัว

- 1. สำเนาการชำระเงินที่ได้รับจากธนาคารๆ
- 2. หนังสือส่งตัวเข้ารับการฝึกอบรมจากต้นสังกัด
- 3. อุปกรณ์สิ่งของเครื่องใช้ส่วนตัว และยารักษาโรคประจำตัว กรุณาเตรียมมาให้พร้อม

\*\* ห้องพักระหว่างการอบรมจัดเป็นห้องพักคู่ (ไม่ต้องจอง สถาบันพัฒนาบุคลากรท้องถิ่นดำเนินการ จัดเตรียมไว้ให้แล้ว) มีสถานที่จอดรถไว้บริการต่อผู้เข้าอบรม

#### ชุดแต่งกายระหว่างการอบรม

- วันรายงานตัว และ วันอบรมภาคทฤษฎี (พุธ/ศุกร์/เสาร์/อาทิตย์) ชุดนักศึกษา
   ชาย เสื้อเชิ้ตสีขาวแขนสั้น หรือ แขนยาว/กางเกงสีดำหรือกรมท่า/รองเท้าหุ้มส้นสีดำเท่านั้น
   หญิง เสื้อเชิ้ตสีขาวแขนสั้น หรือ แขนยาว/กระโปรงสีดำหรือสีกรมท่า/รองเท้าคัทชูสีดำเท่านั้น
- วันจันทร์ ขอความร่วมมือแต่งกายเสื้อผ้าไทยสีเหลือง (ถ้าไม่มีแต่งกายด้วยชุดนักศึกษา)
- วันอังคาร แต่งกาย เครื่องแบบสีกากีคอพับแขนยาว
- วันพฤหัสบดี แต่งกาย ชุดผ้าไทย หรือ ผ้าพื้นถิ่น (ขอความร่วมมือ)

\*\* สถาบันพัฒนาบุคลากรท้องถิ่นจัดเตรียม เนคไท อุปกรณ์เครื่องเขียน สมุดบันทึก และกระเป๋า สำหรับใส่สิ่งของไว้ให้ในวันรายงานตัว \*\*

#### ชุดออกกำลังกาย

- เสื้อกีฬาแขนสั้นสีขาว มีปก อย่างน้อย 2 ตัว
- กางเกงกีฬาขายาวสีดำ หรือสีกรมท่า อย่างน้อย 2 ตัว
- รองเท้าผ้าใบ/ถุงเท้า สำหรับออกกำลังกาย

สถาบันพัฒนาบุคลากรท้องถิ่น ไม่อนุญาตให้นำเตารีดผ้ามาใช้ในห้องพักโดยเด็ดขาด (จัดสถานที่รีดผ้า พร้อมมีเตารีดไว้บริการแล้ว) มีจุดบริการซักผ้าแบบอัตโนมัติ/จุดซักผ้าด้วยตนเอง และมีจุดตากผ้าไว้บริการ

สถาบันพัฒนาบุคลากรท้องถิ่นเป็นพื้นที่ควบคุม ไม่อนุญาตให้บุคคลภายนอกที่ไม่มีส่วนเกี่ยวข้อง เข้ามาภายในอาคารและสถานที่ก่อนได้รับอนุญาต (บุคคลภายนอก และญาติ ไม่สามารถเข้าพักค้างคืน ภายในสถาบันพัฒนาบุคลากรท้องถิ่นได้)

\*\* หากมีข้อสงสัยติดต่อสอบถาม (เฉพาะเรื่องห้องพัก ณ สถาบันพัฒนาบุคลากรท้องถิ่น ต.คลองหนึ่ง อ.คลองหลวง จ.ปทุมธานี) Tel. 086 302 1561 (อาคาร 1) 086 302 1562 (อาคาร 2)

# ส่งที่ส่งมาด้วย 3

# ขั้นตอนการชำระค่าลงทะเบียน

## www.lpdi.go.th

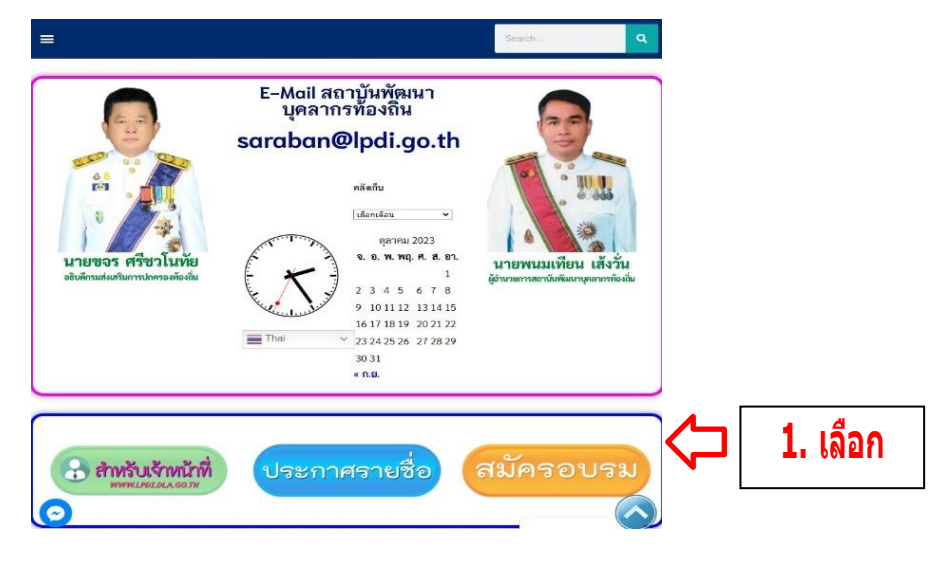

 กรอกเลขประจำตัวประชาชน 13 หลัก และ กด ตรวจจสอบ

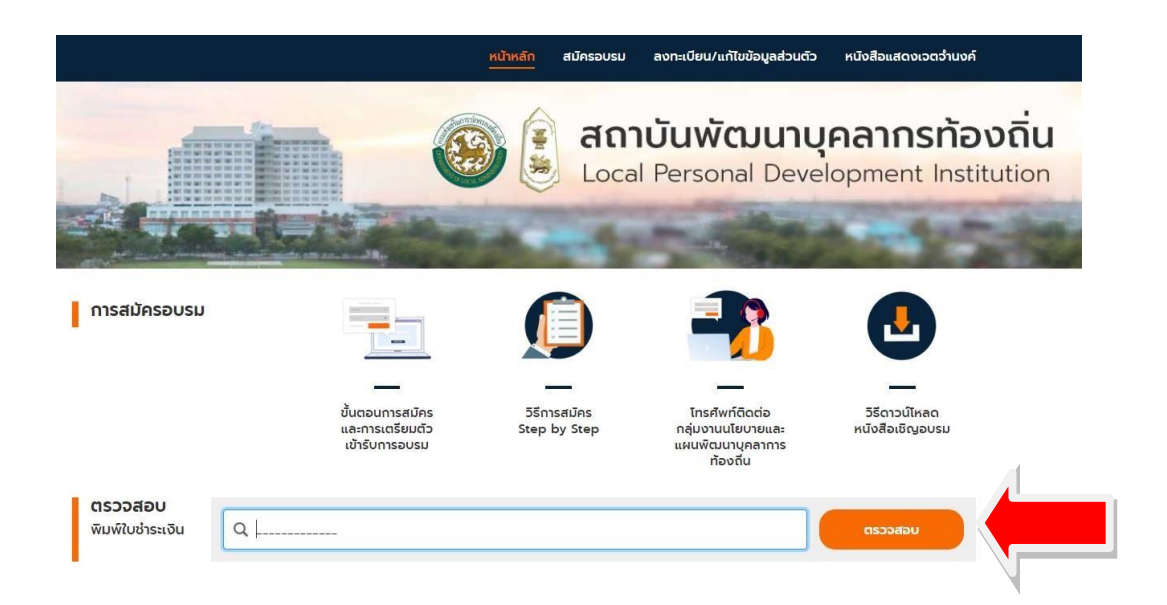

5. ยืนยันเข้ารับการฝึกอบรม ผ่านทางกลุ่ม LINE 💿 ประจำหลักสูตร และพิมพ์ใบชำระเงิน

# QR Code กลุ่มอบรม หลักสูตรนักวิชาการศึกษา รุ่นที่ ๘๓ (เฉพาะผู้มีรายชื่อเข้าอบรม เท่านั้น)

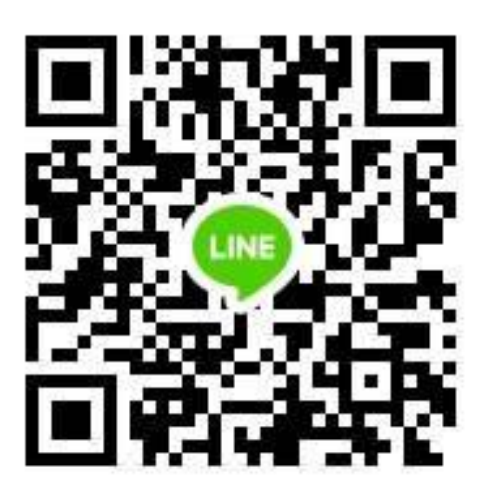

<u>หมายเหตุ</u>

กรุณาแจ้งยืนยันเพื่อเข้ารับการฝึกอบรมฯ โดยระบุ คำนำหน้า ชื่อ-นามสกุล สังกัด อำเภอ จังหวัด

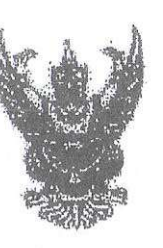

7 8 MUI 259 สิ่งที่ส่งมาด้วย 4

กระบัญรีกสาง

numpression & name (0400

1899<u>7</u>11 ...

Aun

13941

DER LE

2 8.9. 2552

14 อุนุภาพันธ์ 2352

เรื่อง ขอทำกวามสณุสางในการบริหารงานพื้อขบรม

เรียน อริษตีกรบส่งเสริมการปกลรองท้องสิ้น

1 m 0427/ 539

อ้างที่จ หนังถือกรรมส่งแสริมการปกครองท้องอื่น ด่วนที่ชุด ที่ บท 0803/1454 - องวันที่ 4 กูนทาพันธ์ 2552

ตามารณังสือที่อ้างสิ่ง กรมส่งเสริมการปกกรองก็องอื่นแจ้งว่า กรมยัญชิกสางได้อนุมัติ ให้เปิดมัญรีเงินต่าอขมาดารกรุงโทอ จำกัด (กลารก) เพื่อรับชำระค่าดงทะเนียนจากผู้ประสงท์เจ้ารับการ ฟักองกรมดามหนักสุดจรที่จัดขึ้น และได้ไข้ส่งเนาใบรับค่ากเงินและโบเซร็จรับเงิน (DEPOSIT SLAP & RECERPT SLAP ซีว้า) ของสมาดารฯ เป็นหลักฐานการรับเงินก่าลงทะเนียนแทนใบเซร็จรับเงินที่จะดักง ออกให้แก่ผู้สงงทะเนียน แต่เมื่องจากอลักฐานการรับเงินก่าลงทะเนียนการใบเซร็จรับเงิน (DEPOSIT SLAP & กระค่ายริการต่าง ๆ ด้องไข้ "ใบรับชาระค่าสารรรณุปไกกณสะก่ายรักรายโบรการ" แข้งว่าในการรับ จำระค่ายริการต่าง ๆ ด้องไข้ "ใบรับชาระค่าสารรรณุปไกกณสะก่ายรักรา" เป็นหลักฐานการรับเงิน ต่าลงทะเมียนแทนเริ่มนาใบรับปายเงินเกละใบแข่งรับเงิน ดังนั้น จึงขออนุมัติใช้สำเนา "ไขรับชำระ ไปแข่งรายเนิยมเทนเริ่มการกับรับสาย สำสงทะเมียนแทนเข้าเขาใบรับปายเงินและไปแข่งรับเงิน ดังนั้น จึงขออนุมัติใช้สำเนา "ไขรับจำระ ในสารกรรญปไกทยเละกำบริการ" หรือสำนาหลักฐานการจำระเงินอื่น ๆ เป็นหลักฐานการรับเงิน ด้าลงทะเมียนแทนเข้าเขาใบรับปากเงินและไปแข่งรับเงิน (DEPOSIT SLIP & RECEPT SLP สีก่า) โคยให้มีคลตั้งแต่วันที่ไจ้ กฤษทึกเซน 2551 ความละเอียดแข้งแล้ว นั้น

กระมบัญรีกลางได้นำเขนอคระกวางการคลังพิจารณาแล้ว อนุมิสไห้กรมส่งเสร็ม การปกกรธุรภัณฑ์นใช้ "ไบรับร่าระคำสารหญบโกตและค่าบริการ" เป็นหลักฐานการรับเงิน ล่าสงละเมื่อนแทนผริงแป้นทับคำกเงินและใบเสร็จรับเงิน (DEPOSIT SLIP & RECEIPT SLIP สีฟ้า)

-อึงเรียนมาเพี่ย ไปรดด้วยมีนการท่อไป

NULTRIANTURT

1

สมาสมีเลลาส์ สุดอาการเป็นเป็น สมาสิตภัณฑาสิตภิณฑา

กลุ่มทัพธนร์มามอกงบประมาณ โทรศัตส์ 0 2296 6326 โกรสาร 0 2271 2383 0 22739602

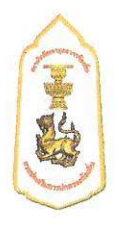

## หลักสูตรนักวิชาการศึกษาปฏิบัติการและชำนาญการ

#### \*\*\*\*\*\*\*\*\*\*

#### ๑. ปรัชญา

มุ่งพัฒนาข้าราชการและพนักงานส่วนท้องถิ่นให้เป็นผู้มีความรู้ ทักษะ สมรรถนะที่เหมาะสมกับการ ดำรงตำแหน่ง เป็นผู้ที่มีคุณธรรมจริยธรรม มีความมุ่งมั่นต่อการปฏิบัติงาน สามารถสร้างสรรค์ เชื่อมโยง และ บูรณาการองค์ความรู้และเทคโนโลยีต่าง ๆ ที่เหมาะสม เพื่อองค์กรและประโยชน์สุขของประชาชนในพื้นที่ได้ อย่างมีประสิทธิภาพ

#### ๒. หลักการและเหตุผล

ด้วยคณะกรรมการกลางข้าราชการและพนักงานส่วนท้องถิ่น (ก.กลาง) ในคราวประชุมครั้งที่ ๑/๒๕๖๑ เมื่อวันที่ ๒๕ มกราคม ๒๕๖๑ ได้มีมติกำหนดให้การฝึกอบรมหลักสูตรนักวิชาการศึกษา เป็นหลักสูตรภาคบังคับที่ข้าราชการหรือพนักงานส่วนท้องถิ่นจะต้องผ่านการฝึกอบรม ประกอบกับประกาศ คณะกรรมการกลางข้าราชการและพนักงานส่วนท้องถิ่น เรื่องมาตรฐานทั่วไปเกี่ยวกับการคัดเลือกเพื่อเลื่อน และแต่งตั้งข้าราชการหรือพนักงานส่วนท้องถิ่นตำแหน่งประเภททั่วไปและประเภทวิชาการให้ดำรงตำแหน่ง ที่สูงขึ้น พ.ศ. ๒๕๖๑ ลงวันที่ ๑๕ สิงหาคม ๒๕๖๑ กำหนดให้ข้าราชการและพนักงานส่วนท้องถิ่นที่มีคุณสมบัติ เพื่อเลื่อนหรือแต่งตั้งให้ดำรงตำแหน่งในระดับที่สูงขึ้นจะต้องผ่านการฝึกอบรมที่ ก.กลาง กำหนด

ดังนั้น สถาบันพัฒนาบุคลากรท้องถิ่น กรมส่งเสริมการปกครองท้องถิ่น ในฐานะหน่วยงานที่มีภารกิจ หน้าที่ตามกฎกระทรวงแบ่งส่วนราชการกรมส่งเสริมการปกครองท้องถิ่น กระทรวงมหาดไทย พ.ศ.๒๕๕๑ ในการฝึกอบรมและพัฒนาบุคลากรขององค์กรปกครองส่วนท้องถิ่น และเป็นหน่วยงานที่ได้รับมอบหมายจาก คณะกรรมการกลางข้าราชการหรือพนักงานส่วนท้องถิ่น (ก.กลาง) ในการจัดการฝึกอบรมภาคบังคับให้แก่ ข้าราชการหรือพนักงานส่วนท้องถิ่น จึงได้จัดทำหลักสูตรนักวิชาการศึกษา เพื่อใช้สำหรับฝึกอบรมและพัฒนา ข้าราชการหรือพนักงานส่วนท้องถิ่น จึงได้จัดทำหลักสูตรนักวิชาการศึกษา เพื่อใช้สำหรับฝึกอบรมและพัฒนา ข้าราชการหรือพนักงานส่วนท้องถิ่นที่ดำรงตำแหน่งนักวิชาการศึกษาให้มีความรู้ ทักษะ และสมรรถนะ ที่เหมาะสมกับการดำรงตำแหน่ง มีความเป็นมืออาชีพในการปฏิบัติงาน มีคุณธรรมและจริยธรรม สามารถปฏิบัติงานตอบสนองความต้องการของประชาชนในพื้นที่ได้อย่างมีประสิทธิภาพ

#### ๓. วัตถุประสงค์

๓.๑ เพื่อให้ผู้เข้ารับการฝึกอบรมให้มีความรู้ ทักษะ และสมรรถนะตรงตามมาตรฐานกำหนดตำแหน่ง ๓.๒ เพื่อให้ผู้เข้ารับการฝึกอบรมมีวิสัยทัศน์และทัศนคติที่ถูกต้องเหมาะสมในการปฏิบัติงานเพื่อประโยชน์ขององค์กร

#### และประชาชน

๓.๓ เพื่อให้ผู้เข้ารับการฝึกอบรมมีความสามารถในการบริหาทรัพยากรได้อย่างคุ้มค่า

 ๓.๔ เพื่อให้ผู้เข้ารับการฝึกอบรมสามารถนำประสบการณ์ที่ได้รับจากการฝึกอบรมร่วมกันไปปรับใช้ กับการทำงานในองค์กรและประชาชนได้อย่างมีประสิทธิภาพและประสิทธิผล

๓.๕ เพื่อเสริมสร้างจิตสำนึกด้านคุณธรรมและจริยธรรม ในการปฏิบัติตน ปฏิบัติงาน โดยคำนึงถึงประโยชน์ ขององค์กร และประชาชนเป็นหลัก

๓.๖ เพื่อให้ผู้เข้ารับการฝึกอบรมมีการสร้างเครือข่าย เพื่อการปรึกษาหารือและปฏิบัติงานร่วมกัน

**๔. กลุ่มเป้าหมาย** ผู้ดำรงตำแหน่ง นักวิชาการศึกษาของ อปท. ระดับปฏิบัติการ – ชำนาญการ

#### ผลสัมฤทธิ์ที่ต้องการ

๕.๑ ผู้ที่เข้ารับการฝึกอบรม มีผลประเมินการฝึกอบรม ไม่น้อยกว่าร้อยละ ๗๐

๕.๒ ผู้เข้ารับการฝึกอบรมให้มีความรู้ ทักษะ และสมรรถนะตรงตามมาตรฐานกำหนดตำแหน่ง

๕.๓ ผู้เข้ารับการฝึกอบรมมีวิสัยทัศน์ในการทำงานเพื่อองค์กรและประชาชน

๕.๔ ผู้เข้ารับการฝึกอบรมมีความสามารถในการบริหารทรัพยากรได้อย่างคุ้มค่า

๕.๕ ผู้เข้ารับการฝึกอบรมสามารถนำประสบการณ์ที่ได้รับจากการฝึกอบรมร่วมกันไปปรับใช้กับการทำงาน ในองค์กรและประชาชนได้อย่างมีประสิทธิภาพและประสิทธิผล

๕.๖ ผู้เข้ารับการฝึกอบรมมีจิตสำนึกด้านคุณธรรม และจริยธรรม ในการปฏิบัติตนปฏิบัติงานโดยคำนึงถึงองค์กร และประชาชนเป็นหลัก

๕.๗ ผู้เข้ารับการฝึกอบรมมีการสร้างเครือข่ายที่เข้มแข็ง เพื่อการปรึกษาหารือและปฏิบัติงานร่วมกัน

#### ระยะเวลาการศึกษาอบรม ๒๑ วัน ดังนี้

| - รายงานตัวปฐมนิเทศ/พิธีเปิด | จำนวน ๑ วัน  |
|------------------------------|--------------|
| - ศึกษาอบรมในชั้นเรียน       | จำนวน ๑๖ วัน |
| - การศึกษาดูงานนอกสถานที่    | จำนวน ๒ วัน  |
| - ศึกษาค้นคว้ำด้วยตนเอง      | จำนวน ๑ วัน  |
| - พิธีปิด                    | จำนวน ๑ วัน  |

#### ๗. โครงสร้างหลักสูตร ประกอบด้วย ๓ หมวด ๓๘ วิชา ๑๒๐ ชั่วโมง ดังนี้

| หมวดที่ | ชื่อหมวดวิชา        | จำนวนวิชา | จำนวนชั่วโมง |
|---------|---------------------|-----------|--------------|
| ଭ       | วิชาพื้นฐาน         | ଭଭ        | តាតា         |
| ම       | วิชาเฉพาะตำแหน่ง    | ାଇଥିଲା    | ଟାଝ          |
| ଳ       | วิชาเสริมประสบการณ์ | ¢         | ଡାଡ          |
| w 5     | รวม                 | ଶାର୍ଜ     | ୦ଅଡ          |

## <u>หมวดที่ ๑</u> วิชาพื้นฐาน จำนวน ๑๑ วิชา ๓๓ ชั่วโมง

คำอธิบายหมวดวิชา : เป็นการให้ความรู้พื้นฐานทั่วไปเกี่ยวกับทิศทางการพัฒนาประเทศตามกรอบ ยุทธศาสตร์ชาติ และพัฒนาเศรษฐกิจและสังคมแห่งชาติ โครงสร้างอำนาจหน้าที่ขององค์กรปกครองส่วนท้องถิ่น ตามรัฐธรรมนูญ สถานการณ์ปัจจุบันรวมถึงกฎหมาย ระเบียบ และข้อบังคับต่างๆ ที่บุคลากรองค์กรปกครอง ส่วนท้องถิ่นควรต้องรู้เพื่อเป็นพื้นฐานในการปฏิบัติงานตามอำนาจหน้าที่ของตน

|     | 2              | 2           | 92000      | 0 0     | 2               | 2            |
|-----|----------------|-------------|------------|---------|-----------------|--------------|
| ()  | ทกษะและความสาม | รถดานกา     | รเทดจทล    | สาหราย  | ขาราชการและข    | เคลากรภาครัฐ |
| ~// |                | 00171190111 | 0001101101 | 0111100 | 010101110000100 |              |

| (Digital Literacy)                                                   | ๓ ชั่วโมง |
|----------------------------------------------------------------------|-----------|
| ๒) โครงสร้างอำนาจหน้าที่ขององค์กรปกครองส่วนท้องถิ่นตามกฎหมายจัดตั้ง  | ๓ ชั่วโมง |
| ๓) บทบาท อำนาจหน้าที่ ของ อปท. ตามกฎหมายกระจายอำนาจ                  | ๓ ชั่วโมง |
| ๔) การจัดทำแผนพัฒนาท้องถิ่น และการประสานแผนพัฒนาท้องถิ่น             | ๓ ชั่วโมง |
| ๕) การบริหารงานบุคคลและความก้าวหน้าสิทธิประโยชน์ของข้าราชการ อปท.    | ๓ ชั่วโมง |
| ๖) กฎหมายว่าด้วยวิธีปฏิบัติราชการทางปกครอง ความรับผิดทางละเมิด       |           |
| และข้อมูลข่าวสารของราชการ                                            | ๓ ชั่วโมง |
| ๗) เทคนิคในการปฏิบัติงานสารบรรณ                                      | ๓ ชั่วโมง |
| ๘) ความรู้เกี่ยวกับบำเหน็จ บำนาญของข้าราชการองค์กรปกครองส่วนท้องถิ่น | ๓ ชั่วโมง |

| ๙) การใช้เทคโนโลยีเพื่อเพิ่มและสิทธิภาพการทำงานในยุค Thailand 4.0 | ๓ ชั่วโมง |
|-------------------------------------------------------------------|-----------|
| ๑୦) การสื่อสารยุคดิจิทัล                                          | ๓ ชั่วโมง |
| ๑๑) หลักคิดจิตอาสาและจิตอาสาพระราชทาน                             | ๓ ชั่วโมง |

#### <u>หมวดที่ ๒</u> วิชาเฉพาะตำแหน่ง จำนวน ๒๓ วิชา ๗๕ ชั่วโมง

คำอธิบายหมวดวิชา : เป็นการมอบความรู้และพัฒนาทักษะ สมรรถนะตามตำแหน่งและสายงาน นักวิชาการศึกษา เพื่อให้สามารถปฏิบัติงานในตำแหน่งได้อย่างมืออาชีพ

| ๑) การสร้างและพัฒนาหลักสูตร                                                | ๓ ชั่วโมง |
|----------------------------------------------------------------------------|-----------|
| ๒) การวางแผนการศึกษา                                                       | ๓ ชั่วโมง |
| ๓) การวิจัยและการพัฒนาหนังสือและแบบเรียน                                   | ๓ ชั่วโมง |
| ๔) การจัดพิพิธภัณฑ์ทางการศึกษาและการจัดทำมาตรฐานสถานศึกษา                  | ๓ ชั่วโมง |
| ๕) การจัดบริการส่งเสริมการศึกษา                                            | ๓ ชั่วโมง |
| ๖) การจัดทำแผน/โครงการเพื่อส่งเสริมสนับสนุนการจัดการศึกษา ศาสนาและวัฒนธรรม | ๓ ชั่วโมง |
| ๗) การวิเคราะห์ข้อมูลและสถิติทางการศึกษา                                   | ๖ ชั่วโมง |
| ๘) การจัดทำข้อเสนอนโยบายแผนมาตรฐานการศึกษา                                 | ๓ ชั่วโมง |
| ๙) การผลิตและพัฒนาสื่อนวัตกรรมและเทคโนโลยี                                 | ๓ ชั่วโมง |
| ๑๐) การวางแผนอัตรากำลังครูและบุคลากรทางการศึกษา                            | ๓ ชั่วโมง |
| ๑๑) การบริหารงานบุคคลและสิทธิสวัสดิการบุคลากรทางการศึกษา                   | ๖ ชั่วโมง |
| ๑๒) มาตรฐานศูนย์พัฒนาเด็กเล็ก                                              | ๓ ชั่วโมง |
| ๑๓) กฎหมายและระเบียบที่เกี่ยวข้องกับงานการศึกษา                            | ๓ ชั่วโมง |
| ๑๔) เทคนิคการจัดอบรม ประชุมสัมมนาวิชาการ                                   | ๓ ชั่วโมง |
| ๑๕) การประชาสัมพันธ์เผยแพร่การศึกษา                                        | ๓ ชั่วโมง |
| ๑๖) ความรู้เรื่องการจัดทำแผนปฏิบัติการและแผนยุทธศาสตร์                     | ๓ ชั่วโมง |
| ๑๗) เทคนิคการสื่อสาร การนำเสนอ และการถ่ายทอดความรู้                        | ๓ ชั่วโมง |
| ๑๘) ระเบียบรายได้ของสถานศึกษา                                              | ๓ ชั่วโมง |
| ๑๙) การพัฒนาการศึกษาในระบบและนอกระบบ การศึกษาพิเศษและการศึกษาตามอัธยาศัย   |           |
| และเด็กด้อยโอกาส                                                           | ๓ ชั่วโมง |
| ๒๐) การประเมินวิทยฐานะของครูและบุคลากรทางการศึกษา                          | ๓ ชั่วโมง |
| ๒๑) การงบประมาณ การของบประมาณ และการพัสดุ                                  | ๓ ชั่วโมง |
| ๒๒) การบันทึกระบบข้อมูลสารสนเทศทางการศึกษาท้องถิ่น (SIS และ CCIS)          | ๓ ชั่วโมง |
| ๒๓) การศึกษาทางไกลผ่านดาวเทียม (DLTV)                                      | ๓ ชั่วโมง |

## <u>หมวดที่ ๓</u> วิชาเสริม (เลือก ๔ วิชา ๑๒ ชั่วโมง)

**คำอธิบายหมวดวิชา :** เป็นเรื่องที่น่าจะรู้เพื่อนำไปประกอบหรือเสริมการปฏิบัติงานให้มีความหลากหลาย ในการพัฒนาตนเอง องค์กร การประยุกต์ใช้ให้เหมาะสมกับสถานการณ์ ให้ผู้เข้าอบรมเกิดแรงบันดาลใจ ในการคิดค้นวิธีการใหม่ๆ เพื่อหาแนวทางในการนำไปบริหารจัดการท้องถิ่น พัฒนางานและองค์กรสู่ความ เป็นเลิศในการให้บริการสาธารณะ ประชาชนได้รับประโยชน์สูงสุด

| ๑) วิเคราะห์ปัญหาการปฏิบัติงานในหน้าที่ | ๓ ชั่วโมง |
|-----------------------------------------|-----------|
| ๒) ศิลปะการพูดในที่ชุมชน                | ๓ ชั่วโมง |
| ๓) การพัฒนาบุคลิกภาพและการสมาคม         | ๓ ชั่วโมง |
| ๔) คุณธรรมและจริยธรรมเพื่อการปฏิบัติงาน | ๓ ชั่วโมง |

| 🛎) การบริหารงาน บริหารความขัดแย้ง และการเปลี่ยนแปลงองค์กรด้วยการสื่อสาร | ๓ ชั่วโมง |
|-------------------------------------------------------------------------|-----------|
| ๖) การดำเนินการทางวินัยของ อปท.                                         | ๓ ชั่วโมง |
| ๗) การเสริมสร้างแรงจูงใจ และทัศนคติที่ดีในการปฏิบัติงาน                 | ด ชั่วโมง |
| ๘) การจัดทำภาพหรือกราฟิกเพื่อการสื่อสาร (Infographics) เบื้องต้น        | ๓ ชั่วโมง |
| ๙) การใช้เทคโนโลยีในชีวิตประจำวันเพื่อเพิ่มคุณภาพชีวิต                  | ๓ ชั่วโมง |
| ๑୦) กระบวนการคิดเชิงระบบ                                                | ๓ ชั่วโมง |
| ๑๑) ภาวะโลกร้อนและก๊าซเรือนกระจก                                        | ๓ ชั่วโมง |

#### **๘. ประสบการณ์การศึกษาดูงาน** (จำนวน ๒ วัน )

๑) การบริหารงานขององค์กรภาครัฐ ภาคเอกชน และองค์กรชุมชนภาคประชาชน ที่ประสบความสำเร็จ เกี่ยวกับแนวการปฏิบัติงานด้านการศึกษา สถานศึกษา และการบริหารจัดการงานการศึกษา

 ๒) การบริหารจัดการองค์กรและบุคลากรตามหลักการทรงงานศาสตร์พระราชา การอนุรักษ์ ทรัพยากรธรรมชาติ สิ่งแวดล้อม และการวางแผนพัฒนาตามแนวปรัชญาของเศรษฐกิจพอเพียง

๓) การบริหารงานการการศึกษาด้วยระบบเทคโนโลยีสารสนเทศ

 ๔) ด้านคุณภาพชีวิต การส่งเสริมและการพัฒนาชุมชนและเมืองน่าอยู่ การส่งเสริมและพัฒนาศักยภาพ เด็กและเยาวชน การส่งเสริมการกีฬา การส่งเสริมศิลปะและวัฒนธรรม

๕) รูปแบบและวิธีการจัดการ โรงเรียนฉลาดเล่น (Active school), ห้องเรียนฉลาดเล่น (Active room)

- โรงเรียนวัดมะเกลือ (กาญจนลักษณ์วิทยา) ต.คลองโย
- อ.พุทธมณฑล จ.นครปฐม โทร. ๐๓๔-๒๙๘๒๐๗, ๐๘๑-๙๔๔๑๑๔๗
  - โรงเรียนวัดช้าง ต.ปากกราน อ.พระนครฯ จ.พระนครศรีอยุธยา โทร. ๐๓๕-๗๐๕๐๙
  - โรงเรียนวัดสว่างอารมณ์ ต.สวนพริก อ.พระนครฯ

จ.พระนครศรีอยุธยา โทร. อล๕-๗๘๑๕๕๘, อ๘๙-๕๑๓๓๐๓๒

- โรงเรียนลุมพลีชนูปถัมภ์ ต.ลุมพลี อ.พระนครา

จ.พระนครศรีอยุธยา โทร. ๐๓๕-๗๙๖๕๐๔

๖) หลักการ แนวคิดและรูปแบบการจัดการการศึกษานอกระบบ

ณ โรงเรียนปูทะเลย์มหาวิชชาลัย ศูนย์กสิกรรมธรรมชาติมาบเอื้อง จ.ชลบุรี

- ๗) CSR (Corporate Social Responsibility) กับการพัฒนาอย่างยั่งยืน
- ๘) ทต.ทุ่งคอก จ.สุพรรณบุรี ด้านการศึกษาส่งเสริมการพัฒนาเด็กประถม ปฐมวัยอย่างยั่งยืน
- ๙) ทม.วังน้ำเย็น จ.สระแก้ว ด้านคุณภาพชีวิตผู้สูงอายุ สุขภาพดีมีภูมิปัญญา จิตอาสา พัฒนาสังคม
- ๑୦) ทม.บ้านบึง จ.ชลบุรี ด้านคุณภาพชีวิต ธาราบำบัดบริบทบ้านบึง
- ๑๑) อบจ.สุพรรณบุรี ด้านโครงการแข่งฟุตบอลเยาวชนเงินล้าน
- ๑๒) อบต.ศาลาลัย จ.ประจวบคีรีขันธ์ ด้านการศึกษา/คุณภาพชีวิต ศูนย์เรียนรู้เศรษฐกิจพอเพียง บ้านหนอง ไพรวัลย์
- ๑๓) อบต.รั่วใหญ่ จ.สุพรรณบุรี ด้านการศึกษา/คุณภาพชีวิตวิถีชีวิตเศรษฐกิจพอเพียง
- ๑๔) ทต.บางตะบูน จ.เพชรบุรี ศพด.ต้นแบบดีเด่น ศพด.บางตะบูน ทต.บางตะบูน
- ๑๕) ทม.หนองปรือ จ.ชลบุรี รร.อนุบาลเทศบาลเมืองหนองปรือ
- ๑๖) ทม.แหลมฉบัง จ.ชลบุรี รร.เทศบาลแหลมฉบัง๑
- ด๗) ทม.ศรีราชา จ.ชลบุรี เทศบาลบ้านศรีมหาราชา
- ๑๘) ทม.ประจวบคีรีขันธ์ จ.ประจวบคีรีขันธ์ ศพด.โรงเรียนเทศบาลบ้านค่าย
- ๑๙) ทต.บ้านแหลม จ.เพชรบุรี รร.เทศบาลวัดลักษณาราม
- ๒๐) อบต.ไร่มะขาม จ.เพชรบุรี ศพด.ไร่มะขาม
- ๒๑) ทน.รังสิต จ.ปทุมธานี ศพด.เทศบาลนครรังสิต (รัตนโกสินทร์) าลา

**๙. เทคนิคและวิธีการที่ใช้ในการฝึกอบรม** โดยมีวิธีการฝึกอบรมใน ๓ ด้าน ประกอบด้วย

๙.๑ ด้านความรู้

๑) บรรยาย

๒) ถอดบทเรียน/การสัมมนาท้ายบทเรียน

๓) การนำเสนอและอภิปราย

๔) กรณีศึกษา

๕) ซักถามปัญหา/สาธิต/ฝึกปฏิบัติ

๙.๒ ทักษะ

๑) ศึกษาดูงาน

๒) ปฏิบัติภารกิจที่ได้รับมอบหมายในช่วงหยุดกลับไปปฏิบัติหน้าที่

๙.๓ ด้านทัศนคติและพฤติกรรม

๑) ฝึกสมาธิ

๒) ปฏิบัติธรรม จำนวน ๒ วัน

๓) ฝึกการบริหารเวลาและความอดทน

๔) เรียนรู้คุณธรรม จริยธรรม และจิตวิญญาณ

## ๑๐. การประเมินผลการฝึกอบรม โดย สถาบันพัฒนาบุคลากรท้องถิ่น

๑) ประเมินผลรายวิชา/วิทยากร

๒) ประเมินผลโครงการ

๓) ประเมินผลผู้เข้ารับการฝึกอบรม

๔) ประเมินผลสัมฤทธิ์และศักยภาพของผู้เข้าอบรมตามเกณฑ์ที่กำหนด

(๔.๑) ประเมินผลทางพฤติกรรม

(๔.๒) ประเมินผลทางวิชาการ

(๔.๓) ประเมินผลสัมฤทธิ์ของหลักสูตร